# Applying for Graduation Using the Online Graduation Application in Web for Students

- Go to <u>www.tamut.edu</u>
- Click on Quick Links
- Select Web for Students/Faculty from the drop down menu

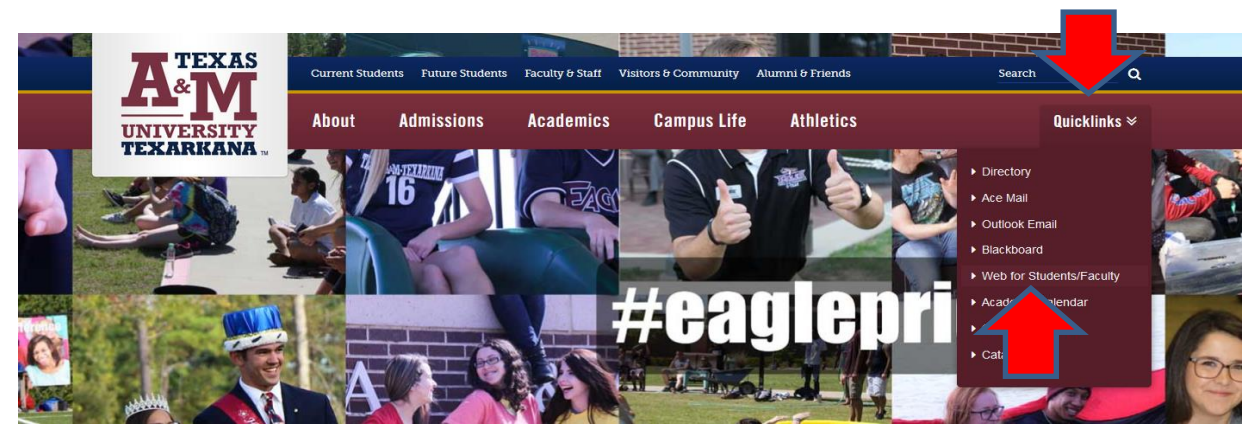

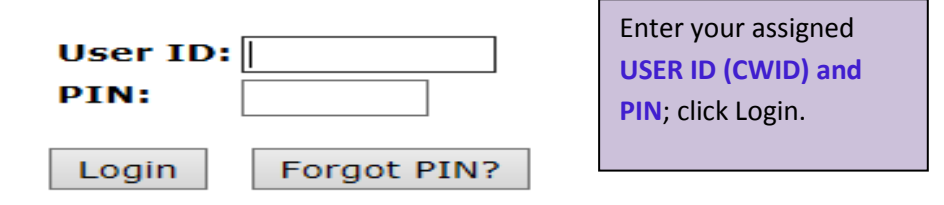

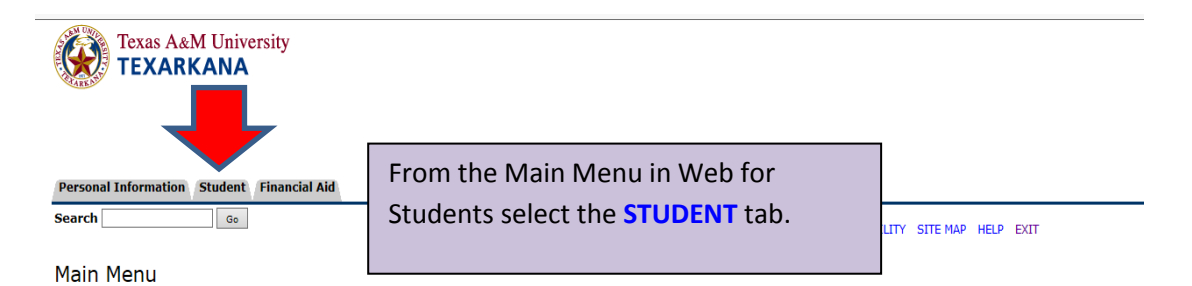

Welcome, Ace Eagle, to Web for Students! Last web access on Apr 28, 2016 at 01:40 pm

#### **BACTERIAL MENINGITIS**

Information regarding the bacterial meningitis vaccination requirement can also be found on the Student tab of Web for Students. Continuing Students who did not register for a Fall or Spring

# PAYMENT OF CLASSES

#### Obligation to Pay Tuition, Required Fees, Other Fees and Charges for Optional Services

By registering for classes, students agree to pay all tuition and required fees associated with their registration, optional services and other fees, whether paying in full or utilizing the installme late registration fees and/or possible cancellation. Unpaid tuition, fees, and other charges are subject to Texas A&M University-Texarkana's collection policy and the student will be responsible

#### **IMPORTANT PAYMENT DUE DATES**

Payment deadlines can be found on the Academic Calendar in the online catalog.

NOTICE: The TouchNet Payment Gateway E-Bill will be the official student bill for Texas A&M University-Texarkana. Paper bills are no longer mailed. For additional information, please visit t

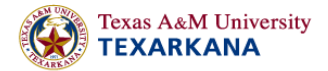

| Student                                                                                                    | STUDENT RECORDS link.                                                                                                    | RETURN TO MENU SITE MAP HELP EXIT |
|----------------------------------------------------------------------------------------------------|----------------------------------------------------------------------------------------------------|-----------------------------------|
| Admissions<br>Review Current Application Status Please Go To WWW<br>Registration<br>Check your registration status<br>Student Records<br>View your holds, grades, the<br>Student Account<br>View your account summaries, streament/payment his<br>REFEASE: 8.7 | V.APPLYTEXAS.ORG If You Would Like To Submit An Online Application.<br>d or drop classes<br>al transcript, perform a degree evaluation through DegreeWorks and apply for graduation.<br>story and tax information. |                                   |
| Personal Information Student Financia<br>Search 60                                                                                                    | al Aid                                                                                                    | RETURN TO MENU SITE MAP HELP EXIT |
| View Holds<br>Midterm Grades tl<br>Final Grades                                                                                                    | rom the Student Records menu select<br>he <b>APPLY TO GRADUATE</b> link.                                                                                                    |                                   |
| Academic Transcript<br>Request Printed Transcript<br>DegreeWorks - Degree Evaluation and<br>2010 Catalog Year and Later. If you have issues with a<br>CAPP - Degree Evaluation<br>2009 Catalog year                                                            | Planning<br>blank audit, hit F5 to Refresh and clear your browser cache.                                                                                                    |                                   |
| Course Catalog<br>View Student Information<br>Class Schedule<br>Apply to Graduate<br>View Graduation Applin<br>1098 Tax Notification (e.g. CCYY)                                                                                                    |                                                                                                    |                                   |
| RELEASE: 8.7                                                                                                    |                                                                                                    |                                   |

| Personal Information       Student       Financial Aid         Search       Go         Curriculum Term Selection | Select a term to determine curriculum for the graduation application (most times this will be the most recent term). | SITE MAP HELP EXIT |  |  |
|----------------------------------------------------------------------------------------------------|----------------------------------------------------------------------------------------------------|--------------------|--|--|
| Select a term from the drop down menu to determine curriculum for graduation application.                        |                                                                                                    |                    |  |  |
| RELEASE: 8.7.1                                                                                                   |                                                                                                    |                    |  |  |

| Search Go                                                                                                    |                                                                                                    |                                                                                                    |
|----------------------------------------------------------------------------------------------------|----------------------------------------------------------------------------------------------------|----------------------------------------------------------------------------------------------------|
|                                                                                                    | RETURN TO MENU SITE MAP HELP                                                                                                    | ▶ EXIT                                                                                                    |
|                                                                                                    |                                                                                                    |                                                                                                    |
| r program on record (see below) MUST match exactly what                                                                                                    | degree and program you are applying for. Your program should include                                                                                                    | e your major, as well as any minors or concentrations.                                                                                                    |
| Information you see below is incorrect or incomplete in an                                                                                                    | y way, STOP IMMEDIATELY and contact the Registrar's Office at 903-                                                                                                    | -334-6751 or by email at registrar@tamut.edu                                                                                                    |
| Refect Curriculum<br>Current Program<br>Master of Science in Nursing<br>Level: Graduate<br>Program: MSN in Nursing Administration<br>College: Sci, Tech, Engineering & Math                                                                         | Click the radio dial to select the for the graduation application                                                                                                    | ne curriculum<br>n.                                                                                                    |
| Campus: Main Campus-University Avenue<br>Major and Department: Nursing Administration, Nursing                                                                                                    |                                                                                                    |                                                                                                    |
| Continue                                                                                                    |                                                                                                    |                                                                                                    |
|                                                                                                    |                                                                                                    |                                                                                                    |
| Personal Information Student Financial Aid                                                                                                    |                                                                                                    |                                                                                                    |
| Search Go                                                                                                    |                                                                                                    | RETURN TO MENU SITE MAP HELP EXIT                                                                                                    |
| Graduation Date Selection                                                                                                    |                                                                                                    |                                                                                                    |
|                                                                                                    |                                                                                                    |                                                                                                    |
| Select a date for your expected graduation.                                                                                                    |                                                                                                    |                                                                                                    |
| indicates required field                                                                                                    |                                                                                                    |                                                                                                    |
| Curriculum                                                                                                    |                                                                                                    | Select the Graduation Date for                                                                                                    |
| Current Program                                                                                                    |                                                                                                    |                                                                                                    |
| Master of Science in Nursing                                                                                                    |                                                                                                    | your expected graduation                                                                                                    |
| Level:                                                                                                    | Graduate                                                                                                    | 7                                                                                                    |
| Program:                                                                                                    | MSN in Nursing Administration                                                                                                    |                                                                                                    |
| Conege:                                                                                                    | Main Compus University Avenue                                                                                                    |                                                                                                    |
| Major and Department:                                                                                                    | Nursing Administration, Nursing                                                                                                    |                                                                                                    |
| Select Graduation Date                                                                                                    |                                                                                                    |                                                                                                    |
| Graduation Date:*                                                                                                    | None<br>Date:Aug 13, 2016 Term:Summer II 2016 Ye                                                                                                    | ear:2015-2016                                                                                                    |
| Continue                                                                                                    |                                                                                                    |                                                                                                    |
|                                                                                                    |                                                                                                    |                                                                                                    |
|                                                                                                    |                                                                                                    |                                                                                                    |
|                                                                                                    |                                                                                                    |                                                                                                    |
| Personal Information Student Financial Aid                                                                                                    | Indicato if you will be a                                                                                                    | ttonding                                                                                                    |
| Personal Information Student Financial Aid Search Go                                                                                                    | Indicate if you will be a                                                                                                    | ttending<br>nv                                                                                                    |
| Personal Information Student Financial Aid<br>Search Go<br>Graduation Ceremony Selectior                                                                                                    | Indicate if you will be a the graduation ceremo                                                                                                    | ttending<br>ny                                                                                                    |
| Personal Information Student Financial Aid<br>Search Go<br>Graduation Ceremony Selection<br>Please indicate if you plant to attend the graduat<br>If you change your mind regarding ceremony atte                                                   | Indicate if you will be a<br>the graduation ceremo<br>i<br>ion ceremony and click continue. Please note: August<br>indance, please email the Registrar's Office at registrar@ | ttending         ny         graduates will participate in the December ceremony.         atamut.edu.                                                                                                    |
| Personal Information Student Financial Aid<br>Search 6<br>Go<br>Graduation Ceremony Selection<br>Please indicate if you plant to attend the gradual<br>If you change your mind regarding ceremony atte                                              | Indicate if you will be a<br>the graduation ceremo<br>I<br>ion ceremony and click continue. Please note: August<br>indance, please email the Registrar's Office at registrar@ | ttending         ny         graduates will participate in the December ceremony.         @tamut.edu.                                                                                                    |
| Personal Information Student Financial Aid<br>Search Go<br>Graduation Ceremony Selection<br>Please indicate if you plant to attend the graduat<br>If you change your mind regarding ceremony atte<br>Select Ceremony Attendance<br>Attend Ceremony: | Indicate if you will be a<br>the graduation ceremo<br>ion ceremony and click continue. Please note: August<br>endance, please email the Registrar's Office at registrar@      | ttending       RETURN TO MENU SITE MAP HELP EXIT         ny       graduates will participate in the December ceremony.         gtamut.edu.       Image: State State St |

| Personal Information Student Financial Aid                                                                                     |                                                                          |                                                                        |                                                        |
|----------------------------------------------------------------------------------------------------|--------------------------------------------------------------------------|------------------------------------------------------------------------|--------------------------------------------------------|
| Search G0                                                                                                    |                                                                          | RETURN TO MENU SITE MAP HELP                                           | EXIT                                                   |
| Diploma Name Selection                                                                                                    |                                                                          |                                                                        |                                                        |
|                                                                                                    | aur dialama. Yau may chaoca ta usa yaur s                                | urrant dialama name er edit veur middle name er adda suffix (Ju        | Sr., etc.) if you co choose                            |
| We must use the <b>legal name</b> in our system for your diploma registrar@tamut.edu for more details.                         | name. If your <b>last name</b> does not match                            | what is listed below, please submit a Student Update form and of       | ficial documentation to have it chan                   |
| If you would like to keep your current name as displayed, ch<br>If you would like to edit your middle name or add a suffix, ch | pose "Current Name" from the drop down<br>poose"New" and click continue. | menu and select continue.                                              |                                                        |
| * indicates required field                                                                                                    |                                                                          | Select a Name for                                                      |                                                        |
| Name<br>Name:                                                                                                    | Ace Eagle                                                                | your Diploma                                                           |                                                        |
| Current Diploma Name:                                                                                                    |                                                                          | · ·                                                                    |                                                        |
| Select a Name for your Diploma<br>One of your Names: <b>*</b><br>Continue                                                      | None<br>New<br>Current Name (Ace Eagle)                                  |                                                                        |                                                        |
|                                                                                                    |                                                                          |                                                                        |                                                        |
|                                                                                                    |                                                                          |                                                                        |                                                        |
| Personal Information Student Financial Aid                                                                                     | Enter the name                                                           | to be printed on your diploma                                          | . YOU                                                  |
| Search Go                                                                                                    | may edit your n                                                          | niddle name or add a suffix.                                           | π                                                      |
| Diploma Name Selection                                                                                                    |                                                                          |                                                                        |                                                        |
| Roter the name to be printed on your diploma. You ma                                                                           | y edit your middle name or add a suffix                                  | ( Jr., Sr., etc) if you choose.                                        |                                                        |
| Name For Dinloma                                                                                                    |                                                                          |                                                                        |                                                        |
| First Name:                                                                                                    | Ace                                                                      |                                                                        |                                                        |
| Middle Name:                                                                                                    | Engle                                                                    |                                                                        |                                                        |
| Suffix:                                                                                                    |                                                                          |                                                                        |                                                        |
| Continuo                                                                                                    |                                                                          |                                                                        |                                                        |
| Continue                                                                                                    |                                                                          |                                                                        |                                                        |
|                                                                                                    |                                                                          |                                                                        |                                                        |
| Derconal Information Student Cinancial Aid                                                                                     |                                                                          |                                                                        |                                                        |
| Search Go                                                                                                    | Select an a                                                              | ddress for                                                             |                                                        |
|                                                                                                    | vour diplor                                                              | na U SITE MAP HELP EXIT                                                |                                                        |
| Diploma Mailing Address Selection                                                                                              | / · · · · · · ·                                                          |                                                                        |                                                        |
| Please indicate the address to which your diploma should be mailed or                                                          | if you wish to pick up your diploma. You can sel                         | lect one of your existing addresses, select "New" to add a new address | or indicate that you will <b>pick up</b> your diploma. |
| A fee of \$10.00 will be charged to your account if you choose to                                                              | ) have your diploma mailed. Your diploma v                               | vill not be mailed until this fee is paid.                             |                                                        |
| To have your diploma mailed to an address that is not on file, choose '                                                        | 'New" and click continue. You will enter the new                         | w address on the following screen.                                     |                                                        |
| To pick up your diploma in Enrollment Services, please choose "New"                                                            | and click continue. Enter "Pick Up" in the first :                       | street address line, and enter the city, state, and zip code.          |                                                        |
|                                                                                                    |                                                                          |                                                                        |                                                        |
| Current Diploma Mailing Address                                                                                                |                                                                          |                                                                        |                                                        |
| One of your Addresses:*                                                                                                    | lone                                                                     |                                                                        |                                                        |
|                                                                                                    | lew<br>1ailing/Local Address (1 Tamut Way)                               |                                                                        |                                                        |
| Continue                                                                                                    |                                                                          |                                                                        |                                                        |

| Personal Information Student Financial Aid Search Go Diploma Mailing Address Selection                                                                                                    | Enter new or edit your mailing address | RETURN TO MENU SITE MAP HELP EXIT |  |  |  |
|----------------------------------------------------------------------------------------------------|----------------------------------------|-----------------------------------|--|--|--|
| Please enter or edit a new mailing address for your diploma.<br>To pick up your diploma in the Enrollment Services office, type Pick Up in the street line 1 space and include your city, state and zip code. |                                        |                                   |  |  |  |
| indicates required field                                                                                                    |                                        |                                   |  |  |  |

| Mailing Address For Diploma |               |
|-----------------------------|---------------|
| Street Line 1:*             | 1 Tamut Way   |
| Street Line 2:              |               |
| Street Line 3:              |               |
| City:*                      | Texarkana     |
| State or Province:          | Texas 🗸       |
| ZIP or Postal Code:         | 75503         |
| Nation:                     | United States |
| Continue                    |               |

# Graduation Application Summary

# $\blacksquare$ Please review the information below PRIOR to submitting this request.

| Graduation Date<br>Date:<br>Term:<br>Year:                                                                 | Aug 13, 2016<br>Summer II 2016<br>2015-2016                 |                                                         |
|----------------------------------------------------------------------------------------------------|-------------------------------------------------------------|---------------------------------------------------------|
| Ceremony<br>Attend Ceremony:<br>Dioloma Name                                                               | Yes                                                         | Review the information PRIOR to submitting the request. |
| First Name:                                                                                                | Ace                                                         |                                                         |
| Middle Name:                                                                                               |                                                             |                                                         |
| Last Name:                                                                                                 | Eagle                                                       |                                                         |
| Diploma Mailing Address<br>Street Line 1:<br>City:<br>State or Province:<br>ZIP or Postal Code:<br>Nation: | 1 Tamut Way<br>Texarkana<br>Texas<br>75503<br>United States |                                                         |
| Curriculum<br>Current Program<br>Master of Science in Nursing<br>Level:                                    | Graduate                                                    |                                                         |
| Program:                                                                                                   | MSN in Nursing Administration                               |                                                         |
| College:                                                                                                   | Sci, Tech, Engineering & Math                               |                                                         |
| Campus:                                                                                                    | Main Campus-University Avenue                               |                                                         |
| Major and Department:                                                                                      | Nursing Administration, Nur                                 | sing                                                    |
| Submit Request                                                                                             |                                                             |                                                         |

| Personal Information Student Financial Aid |                                                |  |
|--------------------------------------------|------------------------------------------------|--|
| Search Go                                  | SUCCESS!! Your graduation application has been |  |
| Craduation Application Signature Dage      | submitted. Don't forget to complete the online |  |
|                                            | graduation survey.                             |  |
|                                            |                                                |  |

### CONGRATULATIONS!! Ace Eagle,

Your application for graduation has been submitted. **You are almost done.** Complete the graduation application process by completing the Online Graduation Survey. Please check your **ACE Mail** account for future correspondence from the Registrar's Office regarding your graduation application and details related to the graduation ceremony. If you have questions regarding the graduation process or ceremony, please contact the Registrar's Office at 903-334-6751 or by email at registrar@tamut.edu